# 1 mGuard-Konfiguration mittels Pull-Konfiguration aktualisieren

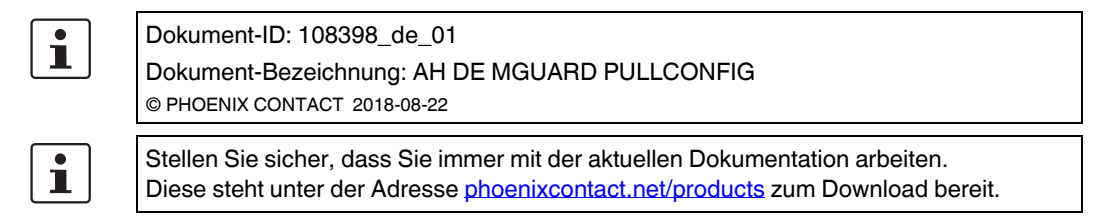

# Inhalt dieses Dokuments

In diesem Dokument wird beschrieben, wie Sie die Pull-Konfiguration (*pull configuration*) für Ihr mGuard-Gerät durchführen. Des Weiteren wird beschrieben, wie Sie ein Pull-Config-Feedback aus den Server-Logs beziehen können.

| 1.1 | Einleitung                                            | 1   |
|-----|-------------------------------------------------------|-----|
| 1.2 | Pull-Konfiguration auf dem mGuard-Gerät konfigurieren | 1   |
| 1.3 | Pull-Konfiguration mittels mdm durchführen            | . 2 |
| 1 / | Pull Config Foodback aug Sonver Logg beziehen         | 2   |

## 1.4 Pull-Config-Feedback aus Server-Logs beziehen ...... 2

# 1.1 Einleitung

Ein mGuard-Gerät kann sich automatisch neue Konfigurationsprofile von einem Konfigurations-Pull-Server "holen" (*pull configuration*), wenn dort entsprechende Profile (mit der Dateiendung .*atv*) abgelegt wurden.

Neue Konfigurationen können mittels mGuard device manager (mdm / FL MGUARD DM) erstellt und auf dem Pull-Server abgelegt werden. Auf dem mGuard-Gerät kann konfiguriert werden, in welchen Zeitabständen neue Konfigurationen vom Pull-Server "geholt" werden.

# 1.2 Pull-Konfiguration auf dem mGuard-Gerät konfigurieren

Um die Pull-Konfiguration auf dem mGuard-Gerät zu konfigurieren, gehen Sie wie folgt vor:

- 1. Melden Sie sich auf der Web-Oberfläche des mGuard-Geräts an.
- 2. Gehen Sie zu **Verwaltung >> Zentrale Verwaltung** (siehe auch <u>mGuard-</u> <u>Firmwarehandbuch</u>).
- 3. Legen Sie einen Zeitplan fest, wann das mGuard-Gerät einen Anfrage an den Pull-Server senden soll (*pull request*).
- 4. Nehmen Sie gegebenenfalls weitere Einstellungen vor.

Das mGuard-Gerät wird zu den definierten Zeitpunkten versuchen, neue Konfiguration vom Pull-Server zu "holen".

#### 1.3 Pull-Konfiguration mittels mdm durchführen

Eine Methode, um die Konfigurationen oder die Firmwareversion eines mGuard-Geräts mithilfe des mGuard device managers (mdm / FL MGUARD DM) zu aktualisieren, ist die Pull-Konfiguration (pull configuration).

Die in mdm erstellten Konfigurationen werden dazu zunächst auf den Pull-Server exportiert und später vom mGuard-Gerät "geholt" bzw. auf das Gerät hochgeladen (siehe auch mdm-Softwarehandbuch).

Das mGuard-Gerät sendet bei jeder Anfrage an den Pull-Server den Status seiner Konfiguration als HTTP(S)-Request. Um dem mdm-Server den Konfigurationsstatus des mGuard-Geräts mitzuteilen, versendet der Pull-Server wiederum SYSLOG-Meldungen an den mdm-Server (pull feedback).

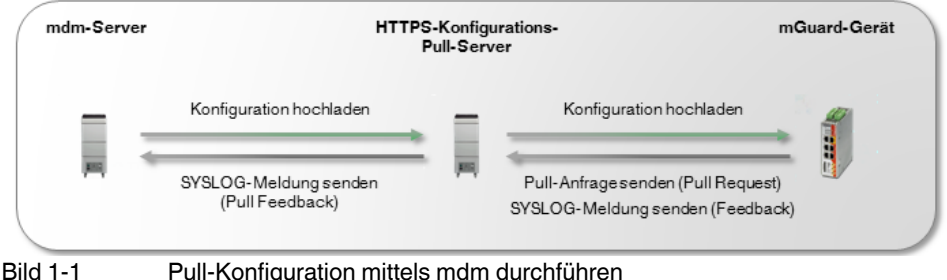

Pull-Konfiguration mittels mdm durchführen

Konfigurieren Sie den mdm-Server so, dass er SYSLOG-Meldungen vom HTTPS-Pull-Server empfangen kann.

i

Achten Sie darauf, dass die Netzwerkverbindung zwischen dem HTTPS-Pull-Server und dem mdm-Server sowie zwischen dem HTTPS-Pull-Server und dem mGuard-Gerät nicht durch eine Firewall oder einen NAT-Router blockiert wird.

#### 1.4 Pull-Config-Feedback aus Server-Logs beziehen

Für den Fall, dass eine Kommunikation vom Konfigurations-Pull-Server zum mdm-Server aufgrund von Firewall- oder NAT-Einstellungen nicht möglich ist, kann der Status eines Konfigurations-Pulls (configuration pull) auch aus den Log-Einträgen des Pull-Servers ermittelt werden.

Holt ein mGuard-Gerät eine neue Konfiguration vom Pull-Server, werden bestimmte Parameter (z. B. der Status der Aktualisierung) als Pull-Config-Feedback (pull feedback) in Form einer URL vom mGuard-Gerät an den Pull-Server zurückgegeben (siehe nachfolgende Beispiele und Tabelle 1-1). Durch eine Auswertung der Pull-Server-Logs kann überprüft werden, ob ein Konfigurations-Pull erfolgreich war.

# **Beispiele**

### 1. Konfiguration erfolgreich angewendet:

"GFT

//atv//00000001.atv?a=8.6.0.default&b=N205414313033131033abebcecfccecefcc&c=20 31420608&d=e2adce0a1edd2c72e1910303f9d86925&e=0&f=-&g=-&k=-&i=0&j=0&z=1670 HTTP/1.1"

2

2. Ungültige Konfiguration (aufgrund fehlender Lizenz für eine aktivierte Funktion):

"GET

//atv//00000001.atv?**a**=8.6.0.default&**b**=N205414313033131033abebcecfccecefcc&**c**=20 31420608&**d**=e2adce0a1edd2c72e1910303f9d86925&**e**=5&**f**=-&**g**=-&**k**=-&**i**=0&**j**=0&**z**=71de HTTP/1.1"

 Tabelle 1-1
 Liste der HTTP(S)-Request-Parameter, die vom mGuard device mananger (mdm) ausgewertet werden

| Parameter | Bedeutung                                                                                                   | Status | Beschreibung                                                                                                    |
|-----------|----------------------------------------------------------------------------------------------------|--------|----------------------------------------------------------------------------------------------------|
| а         | mGuard-Firmwareversion                                                                                      |        | Aktuell auf dem mGuard-Gerät installierte<br>Firmwareversion                                                                                                    |
| b         | mGuard-Flash-ID                                                                                             |        | Flash-ID des mGuard-Geräts                                                                                                    |
| С         | mGuard-Seriennummer                                                                                         |        | Seriennummer des mGuard-Geräts                                                                                                    |
| d         | md5-Hash der mGuard-Konfiguration                                                                           |        | md5-Hashwert der aktuell auf dem mGuard-<br>Gerät angewendeten Konfiguration                                                                                                  |
| e         | Status der Aktualisierung der mGuard-<br>Konfiguration (Konfiguration-Pull /<br><i>configuration pull</i> ) | 0      | Die Konfiguration auf dem mGuard-Gerät wurde erfolgreich aktualisiert (upgedatet).                                                                                            |
|           |                                                                                                    | 1      | Keine Aktualisierung:                                                                                                    |
|           |                                                                                                    |        | Die Konfiguration auf dem mGuard-Gerät befindet sich bereits auf dem aktuellen Stand.                                                                                         |
| е         |                                                                                                    | 2      | Keine Aktualisierung:                                                                                                    |
|           |                                                                                                    |        | Die neue Konfiguration konnte auf dem mGuard-<br>Gerät nicht angewendet werden. Die vorherige<br>Konfiguration wurde wiederhergestellt ( <i>rollback</i> ).                   |
|           |                                                                                                    | 3      | Keine Aktualisierung:                                                                                                    |
|           |                                                                                                    |        | Die neue Konfiguration wird vom mGuard<br>geblockt, weil sie bei einem vorherigen<br>Anwendungsversuch zu einer Wiederherstellung<br>( <i>rollback</i> ) führte.              |
|           |                                                                                                    | 4      | Keine Aktualisierung:                                                                                                    |
|           |                                                                                                    |        | Die alte Konfiguration konnte für eine<br>möglicherweise später notwendige<br>Wiederherstellung ( <i>rollback</i> ) nicht auf dem<br>mGuard-Gerät zwischengespeichert werden. |
|           |                                                                                                    | 5      | Keine Aktualisierung:                                                                                                    |
|           |                                                                                                    |        | Die Konfiguration, mit der das mGuard-Gerät aktualisiert werden sollte, ist ungültig.                                                                                         |
|           |                                                                                                    | -      | Keine Aktualisierung:                                                                                                    |
|           |                                                                                                    |        | Die Konfiguration auf dem Gerät sollte nicht aktualisiert werden.                                                                                                    |
| f         | Status des mGuard-Firmware-Updates                                                                          | 0      | Das Firmware-Update auf dem mGuard-Gerät wurde erfolgreich durchgeführt.                                                                                                    |

# mGuard / mdm

|   |                                              | -                                | Keine Aktualisierung:                                                                                  |
|---|----------------------------------------------|----------------------------------|----------------------------------------------------------------------------------------------------|
|   |                                              |                                  | Ein Firmware-Update sollte auf dem Gerät nicht durchgeführt werden.                                    |
|   |                                              | beliebiges                       | Keine Aktualisierung:                                                                                  |
|   |                                              | anderes<br>Zeichen               | Firmware-Update fehlgeschlagen                                                                         |
| g | Status des Lizenz-Downloads                  | 0                                | Eine oder mehrere Lizenzen wurde erfolgreich auf dem mGuard-Gerät installiert.                         |
|   |                                              | -                                | Es sollte keine Lizenz auf dem Gerät installiert werden.                                               |
|   |                                              | beliebiges<br>anderes<br>Zeichen | Installation der Lizenz fehlgeschlagen                                                                 |
| k | Status der Schlüsselerneuerung (key renewal) | 0                                | Die Schlüssel ( <i>ssh</i> und <i>https</i> ) auf dem mGuard-<br>Gerät wurden erfolgreich erneuert.    |
|   |                                              | 1                                | Die Schlüsselerneuerung ist fehlgeschlagen.                                                            |
|   |                                              | 2                                | Keine Schlüsselerneuerung durchgeführt                                                                 |
|   |                                              |                                  | Eine Erneuerung wird aber empfohlen, da der aktuelle Schlüssel eventuell nicht ausreichend sicher ist. |
|   |                                              | -                                | Keine Schlüsselerneuerung durchgeführt                                                                 |

# Tabelle 1-1 Liste der HTTP(S)-Request-Parameter, die vom mGuard device mananger (mdm) ausgewertet werden

# Weitere Parameter (derzeit nicht zugesichert)

- h = Geräte-Typ-Informationen, derzeit nur gesetzt f
  ür NAT-Router-Ger
  äte. Auf anderen Ger
  äten wird "h" nicht 
  übermittelt.
- i = Redundanz: Status des Passworts f
  ür die Verf
  ügbarkeits-Pr
  üfung (*availability check*).
- j = Redundanz: Status des Passworts f
  ür die Verschl
  üsselung des Netzwerkverkehrs zwischen synchronisierten mGuard-Ger
  äten.
- z = 4 MSB (*Most Significant Bytes*) des md5-Hashwertes der Meta-Info ohne das führende "?" und das finale "&" – aber mit einem angehängten Zeilenvorschubzeichen (0x0A).